# **RG-EG3250 – PPPoE Server Configuration Guide**

Firmware Version: EG\_RGOS 11.9(1)B11S2, Release(06231220)

### Procedure #1: Enable the PPPoE Server

Ruijie(config)#pppoe-server enable

EG3250#configure terminal Enter configuration commands, one per line. End with CNTL/Z. EG3250(config)#pppoe-server enable \*Aug 14 14:28:53: %CLI-5-EXEC\_CMD: Configured from <u>console command: pppoe-server\_enable</u>

### Procedure #2: Create broadband access aggregation

Ruijie(config)#bba-group pppoe pppoe-server0 --// pppoe-server0 is the server name Ruijie(config-bba-group)#virtual-template 50 -- // you can specify any virtual-template number Ruijie(config-bba-group)#exit

EG3250(config)#bba-group pppoe pppoe-server0 \*Aug 14 14:32:53: %CLI-5-EXEC\_CMD: Configured from console command: bba-group pppoe pppoe-server0 EG3250(config-bba-group)#virtual-template 50 \*Aug 14 14:33:01: %CLI-5-EXEC\_CMD: Configured from console command: virtual-template 50 EG3250(config-bba-group)#exit \*Aug 14 14:33:05: %CLI-5-EXEC\_CMD: Configured from console command: exit EG3250(config)#

### Procedure #3: Enable AAA model & default subs

Ruijie(config)#aaa new-model Ruijie(config)#aaa authentication ppp default subs

EG3250(config)#aaa new-model \*Aug 14 14:36:16: %CLI-5-EXEC\_CMD: Configured from console command: aaa new-model EG3250(config)#aaa authentication ppp default subs \*Aug 14 14:36:21: %CLI-5-EXEC\_CMD: Configured from console command: aaa authentication ppp default subs EG3250(config)#

### Procedure #4: Create PPPoE Server DHCP Pool & Assign Loopback interface

Ruijie(config)#ip local pool pppoe-server0 192.168.101.1 192.168.101.254 Ruijie(config)#interface Loopback 2147483100 Ruijie(config-if-Loopback 2147483100)#ip address 192.168.101.1 255.255.255.255 Ruijie(config-if-Loopback 2147483100)#exit

| EG3250(config)#ip local pool pppoe-server0 192.168.101.1 192.168.101.254                                                      |
|----------------------------------------------------------------------------------------------------|
| *Aug 14 14:40:48: %CLI-5-EXEC_CMD: Configured from console command: ip local pool pppoe-server0 192.168.101.1 192.168.101.254 |
| EG3250(config)#interface Loopback 2147483100                                                                                  |
| *Aug 14 14:40:57: %LINK-3-UPDOWN: Interface Loopback 2147483100, changed state to up.                                         |
| *Aug 14 14:40:57: %LINEPROTO-5-UPDOWN: Line protocol on Interface Loopback 2147483100, changed state to up.                   |
| EG3250(config-if-Loopback 2147483100)#\$168.101.1 255.255.255.255                                                             |
| <sup>*</sup> Aug 14 14:42:47: %CLI-5-EXEC_CMD: Configured from console command: ip address 192.168.101.1 255.255.255.255      |
| EG3250(config-if-Loopback 2147483100)#exit                                                                                    |
| *Aug 14 14:42:52: %CLI-5-EXEC_CMD: Configured from console command: exit                                                      |
| EG3250(config)#                                                                                                    |

# Procedure #5: Create virtual template interface, bind the DHCP Pool, DNS, Authentication Algorithm and NAT

Ruijie(config)#interface Virtual-Template 50 Ruijie(config-if-Virtual-Template 50)#ip unnumbered Loopback 2147483100 Ruijie(config-if-Virtual-Template 50)#peer default ip address pool pppoe-server0 Ruijie(config-if-Virtual-Template 50)#ppp ipcp dns 8.8.8.8 Ruijie(config-if-Virtual-Template 50)#ppp authentication chap pap ms-chap ms-chap-v2 Ruijie(config-if-Virtual-Template 50)#ip nat inside Ruijie(config-if-Virtual-Template 50)#exit

| EG3250(config)#interface Virtual-Template 50                                                                       |
|----------------------------------------------------------------------------------------------------|
| *Aug 14 14:46:53: %CLI-5-EXEC_CMD: Configured from console command: interface Virtual-template 50                  |
| EG3250(config-if-Virtual-Template 50)#ip unnumbered Loopback 2147483100                                            |
| *Aug 14 14:46:53: %CLI-5-EXEC_CMD: Configured from console command: ip unnumbered Loopback 2147483100              |
| EG3250(config-if-Virtual-Template 50)#\$ address pool pppoe-server0                                                |
| *Aug 14 14:46:53: %CLI-5-EXEC_CMD: Configured from console command: peer default ip address pool pppoe-server0     |
| EG3250(config-if-Virtual-Template 50)#ppp ipcp dns 8.8.8.8                                                         |
| *Aug 14 14:46:53: %CLI-5-EXEC_CMD: Configured from console command: ppp ipcp dns 8.8.8.8                           |
| EG3250(config-if-Virtual-Template 50)#\$ion chap pap ms-chap ms-chap-v2                                            |
| *Aug 14 14:46:53: %CLI-5-EXEC_CMD: Configured from console command: ppp authentication chap pap ms-chap ms-chap-v2 |
| EG3250(config-if-Virtual-Template 50)#ip nat inside                                                                |
| *Aug 14 14:46:53: %CLI-5-EXEC_CMD: Configured from console command: ip nat inside                                  |
| EG3250(config-if-Virtual-Template 50)#exit                                                                         |
| *Aug 14 14:46:55: %CLI-5-EXEC_CMD: Configured from console command: exit                                           |
| EG3250(config)#                                                                                                    |

### Procedure #6: Bind PPPoE Server Group into Port Interface

Ruijie(config)#interface Gi0/0 Ruijie(config-if-GigabitEthernet 0/0)#pppoe-server enable group pppoe-server0 Ruijie(config-if-GigabitEthernet 0/0)#exit

EG3250(config)#int g0/0 \*Aug 14 14:48:38: %CLI-5-EXEC\_CMD: Configured from console command: interface GigabitEthernet 0/0 EG3250(config-if-GigabitEthernet 0/0)#\$able group pppoe-server0 \*Aug 14 14:48:40: %CLI-5-EXEC\_CMD: Configured from console command: pppoe-server enable group pppoe-server0 EG3250(config-if-GigabitEthernet 0/0)#exit \*Aug 14 14:48:41: %CLI-5-EXEC\_CMD: Configured from console command: exit EG3250(config)#

## Procedure #7: Enable Local Account Notification

Ruijie(config)#local-account notice enable Ruijie(config)#local-account notice date-rule 48 60 -- // (hours, minutes)

EG3250(config)#local-accoun notice enable \*Aug 14 14:50:47: %CLI-5-EXEC\_CMD: Configured from console command: local-account notice enable EG3250(config)#local-account notice date-rule 48 60 \*Aug 14 14:50:48: %CLI-5-EXEC\_CMD: Configured from console command: local-account notice date-rule 48 60 EG3250(config)#

### Procedure #8: Create a subscriber account under the PPPoE Sever group

Ruijie(config)#subscriber static name test parent /pppoe-server0 password test

EG3250(config)#\$ test parent /pppoe-server0 password test \*Aug 14 14:52:41: %CLI-5-EXEC\_CMD: Configured from console command: subscriber static name test parent /pppoe-server0 password test

#### **Procedure #9: Configure subscriber account settings**

Ruijie(config)#local-account user test Ruijie(local-account-user)#policy date 2018 6 1 -- // this is the expiration date Ruijie(local-account-user)#mac auto Ruijie(local-account-user)#exit

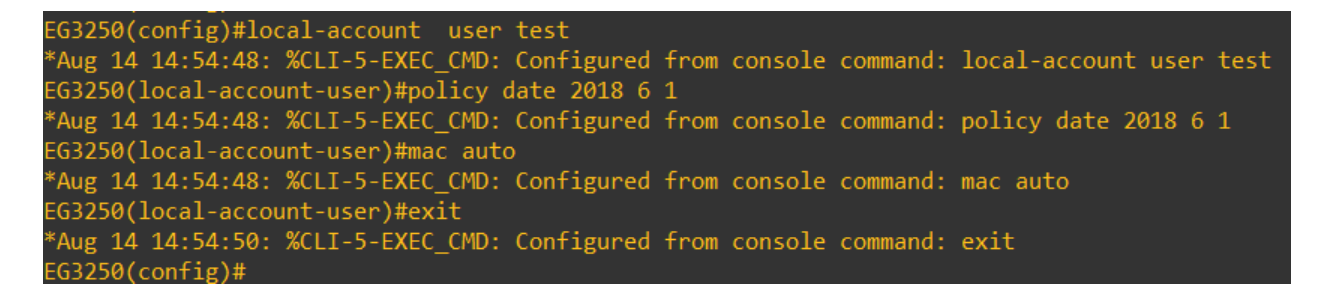

Note: Make sure that you have matched the MTU speed of both connection link.